# Beste gebruiker,

Met de oplevering van versie 1.5 van de GearSoft Data Analyse voor Nmbrs wordt nieuwe functionaliteit beschikbaar gesteld en zijn meldingen opgelost.

Leest u daarom deze *releasenotes* goed door, zodat u maximaal profiteert van de nieuwe mogelijkheden! Vergeet ook niet om deze informatie te delen met uw collega's.

# Inhoud

| 1.  | Het bedieningspaneel 2                   |
|-----|------------------------------------------|
| 1.1 | Naar het connectiescherm                 |
| 1.2 | Autorisatie                              |
| 1.3 | Instellingen                             |
| 2.  | Instellingen                             |
| 2.1 | Basis lay-out                            |
| 2.2 | Toeslagwaarde vakantiedagen cao vervoer7 |
| 2.3 | 30% Regeling9                            |
| 2.4 | LIV / Jeugd LIV / LKV 10                 |
| 3   | À la Carte11                             |
| 4   | Selfservice BI13                         |
| 5   | Autorisatie14                            |

# 1. Het bedieningspaneel

Qua opzet is het bedieningspaneel ongewijzigd, wel zijn er een aantal wijzigingen doorgevoerd waaronder:

- De term 'Zelfbediening' is vervangen door 'Selfservice BI';
- Aan de knoppen op het scherm zijn icoontjes toegevoegd.
- De knop 'Autorisatie' is vervangen door de knop 'Instellingen' (rechts onderin), de autorisatie kan alleen nog worden ingesteld via het connectiescherm.

Over de overige wijzigingen leest u hierna.

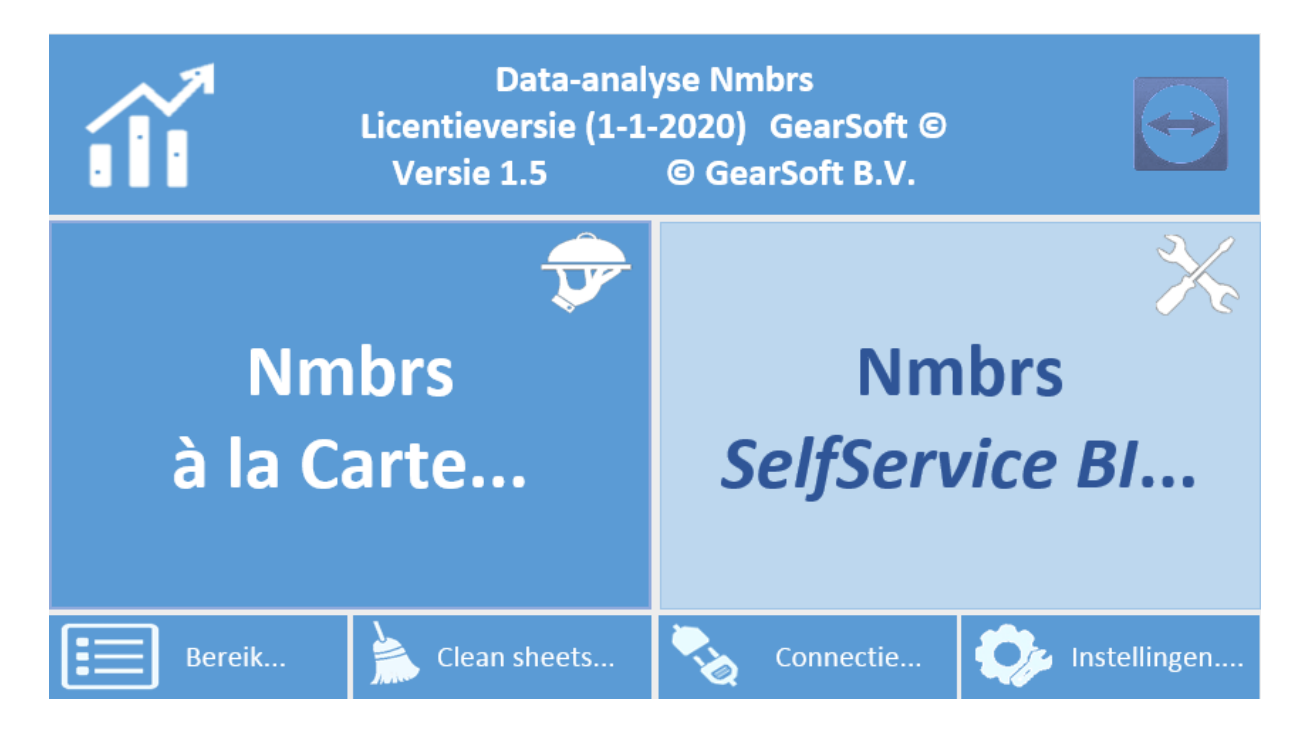

# 1.1 Naar het connectiescherm

Vanaf deze versie wordt na het klikken op de knop [Connectie] een inlogscherm geactiveerd:

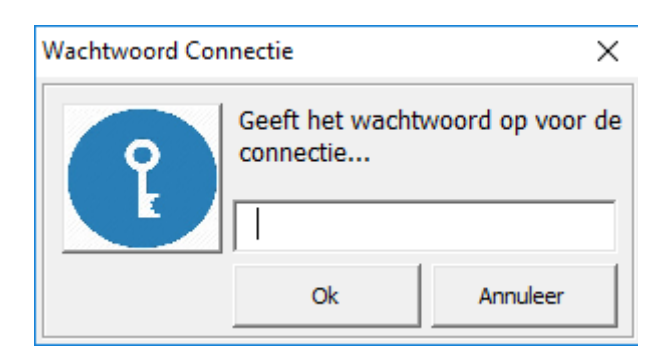

Na ingave van het wachtwoord verschijnt het vertrouwde Connectiescherm weer. Op het connectiescherm is wel het een en ander gewijzigd, daarover leest u verderop meer.

# 1.2 Autorisatie

De knop [Autorisatie] is verplaats naar het connectiescherm. Vanaf hier gaat u nu naar het autorisatiescherm. Hiermee komt ook het wachtwoord op het autorisatiescherm te vervallen.

| Connectie informatie                |          |  |  |  |  |  |
|-------------------------------------|----------|--|--|--|--|--|
| Connect                             | OLEDB    |  |  |  |  |  |
| Provider                            | SQLOLEDB |  |  |  |  |  |
| Server                              |          |  |  |  |  |  |
| Database                            |          |  |  |  |  |  |
| UID                                 |          |  |  |  |  |  |
| PWD                                 |          |  |  |  |  |  |
| Integrated security SSPI            |          |  |  |  |  |  |
| Test Connectie Terug naar hoofdblad |          |  |  |  |  |  |
| - Insteining.                       |          |  |  |  |  |  |
| Wachtwoorden                        |          |  |  |  |  |  |
| Connectieblad                       | ***      |  |  |  |  |  |

✓ Instellingen aanpassen toestaan Hiermee geeft u aan of gebuikers zelf toegang hebben tot het 'Settingblad' waarmee diverse instellingen aangepast mogen worden.

Naar autorisatie...

# 1.3 Instellingen

De knop [Instellingen] vervangt de knop [Autorisatie] op het hoofdscherm. Middels deze knop gaat u naar het instellingenblad. Hierover leest u verderop meer.

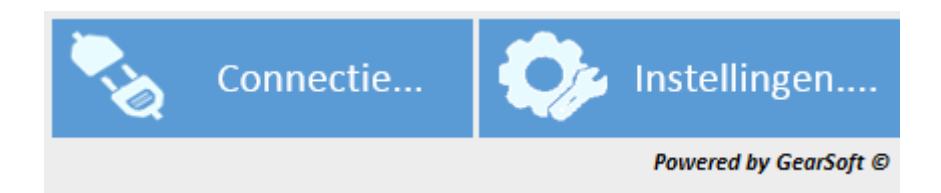

# 2. Instellingen

In deze versie kan een gebruiker instellingen aanpassen, <u>echter de applicatiebeheerder bepaalt</u> of de gebruiker daadwerkelijk toegang heeft tot deze instellingen.

De applicatiebeheerder kan op het Connectieblad de optie 'Aapassen instelling toestaan' aanzetten.

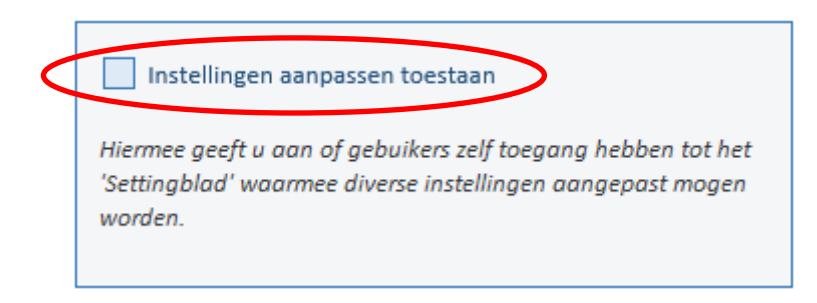

Indien toegestaan, gaat u vanaf het hoofdscherm middels de knop [Instellingen] naar het 'Instellingenblad'. Indien niet teogestaan volgt er een melding:

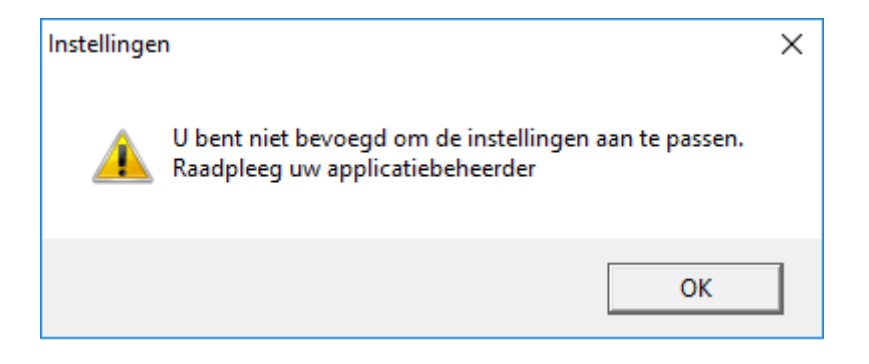

# Overweging

Of u Instellingen daadwerkelijk vrijgeeft om aan te passen, bepaalt u als applicatiebeheerder zelf. Het geeft veel vrijheden, maar kan ook leiden tot wildgroei, daarom is het misschien wel goed om de instellingen samen met de gebruikers in onderling overleg vast te stellen en daarna de optie niet beschikbaar te stellen.

In de volgende paragrafen leest u wat er aangepast kan worden.

Met de knop **[Instellingen]** komt u op het Instellingenblad, u heeft daar de volgende mogelijkheden:

| Instellingen / Settings 🦘                                                                                                    |                 |  |  |  |  |
|----------------------------------------------------------------------------------------------------|-----------------|--|--|--|--|
| INSTELLINGEN<br>Hieronder springt u naar het onderdeel dat u wenst aan te passen of in te stellen.<br>Per onderdeel bepaalt u de instellingen die de opbouw van een analyse of de<br>weegave beinvloeden. |                 |  |  |  |  |
| INHOUDSOPGAVE, spring direct naar                                                                                                    |                 |  |  |  |  |
| 1. BASIS LAY-OUT                                                                                                    | 3. 30%-REGELING |  |  |  |  |
| 2. WAARDE VAKANTIEDAGEN<br>CAO VERVOER<br>4. LIV / JEUGD-LIV / LKV                                                                                                    |                 |  |  |  |  |
|                                                                                                    | Terug           |  |  |  |  |

Kies vervolgens voor het onderdeel dat u wilt aanpassen:

- 1. Basis lay-out
- 2. Waarde vakantiedagen cao vervoer
- 3. 30% regeling
- 4. LIV / Jeugd LIV / LKV

# 2.1 Basis lay-out

#### Toelichting

De stijl van een overzicht kunt u aanpassen aan de huisstijl van uw kantoor.

# 1. Basis Lay-out Rapport

#### LAY-OUT

Hieronder bepaalt u de basis lay-out in de analyses.

Klik op de Titelbalk of de Tabel en pas de Stijl aan via het excel-tabblad 'Opmaak' of 'Ontwerpen'. Kies altijd voor een HOOFDSTIJL en pas geen onderdelen aan!

# Titelbalk

| Kolom 1 🔹 | Kolom 2 💌 | Kolom 3 🛛 💌 | Kolom 4 🛛 💌 | Kolom 5 🛛 💌 | Kolom 6 🛛 💌 |
|-----------|-----------|-------------|-------------|-------------|-------------|
| 11        | 21        | 31          | 41          | 51          | 61          |
| 12        | 22        | 32          | 42          | 52          | 62          |
| 13        | 23        | 33          | 43          | 53          | 63          |
| 14        | 24        | 34          | 44          | 54          | 64          |
| 15        | 25        | 35          | 45          | 55          | 65          |
| 16        | 26        | 36          | 46          | 56          | 66          |
| 17        | 27        | 37          | 47          | 57          | 67          |

Hiervoor is een viertal onderdelen beschikbaar om aan te passen:

- Titelbalk
- Lijsten en Tabellen

Voor het aanpassen van de stijl van een onderdeel selecteert u het gewenst onderdeel door er op te klikken, in het Excel-lint verschijnen dan de ontwerp-opties.

Tip: selecteer altijd een hoofdstijl, en pas deze niet aan, wijzigingen worden dan niet altijd meegenomen.

#### Voor de Titelbalk

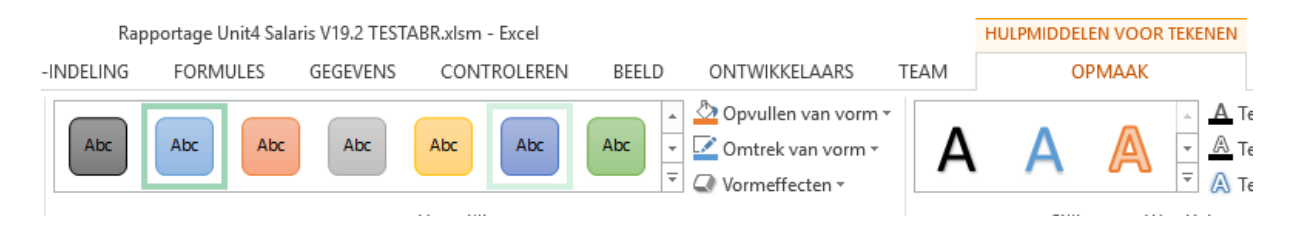

#### Voor de lijsten en tabellen

| HULPMIDDELEN VOOR | ELLEN                 |
|-------------------|-----------------------|
| ONTWERPEN         |                       |
| 🗌 Filterknop      |                       |
| ı<br>Iommen       |                       |
| tijlen            | Stijlen voor tabellen |

# 2.2 Toeslagwaarde vakantiedagen cao vervoer

In deze versie is het menu 'o6 – Salarisverwerking' uitgebreid met analyse 70 'Toeslagwaarde vakantiedagen cao vervoer'. Met deze analyse wordt de toeslagwaarde voor een vakantiedag in de cao vervoer bepaald. De analyse volgt de rekentool van TLN. De toeslag wordt berekend op basis van een tweetal uur- en bedragsoorten (A en B).

Model TLN:

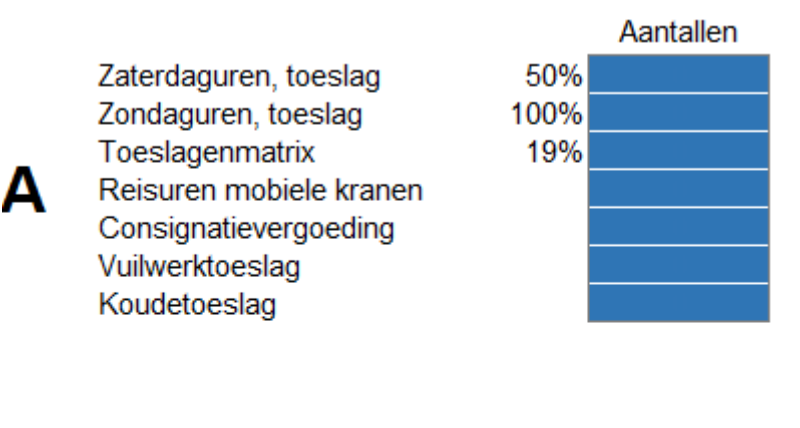

| _ | Overuren            | 130% |  |
|---|---------------------|------|--|
| B | Zaterdaguren, basis | 100% |  |
| _ | Zondaguren, basis   | 100% |  |

#### Uren A

Het gemiddelde bedrag dat in het voorafgaande kalenderjaar per dag is ontvangen aan een structurele vergoeding van de toeslagen voor de zaterdag- en zondaguren (art. 33), de Toeslagenmatrix (art. 37) de vuilwerktoeslag (art. 38A), de koudetoeslag (art. 38B), de consignatievergoeding (art. 42), de reisuren voor de werknemers op mobiele kranen (art. 47) en de onregelmatigheidstoeslag (art. 55). In verband met het niet altijd structurele karakter van deze vergoedingen wordt 90% van de totale waarde meegenomen in de berekening.

#### Uren B

Het gemiddelde bedrag dat in het voorafgaande kalenderjaar per dag is ontvangen aan een structurele vergoeding van overuren, zaterdag- en zondaguren voor zover deze de 40 uur per week overschrijden. In verband met het niet altijd structurele karakter van deze vergoedingen wordt dit bedrag vervolgens afgetopt op 22,75% van het functieloon.

Middels instellingen geeft u op welke looncodes er in Nmbrs worden gebruikt voor de verschillende toeslagen. Indien het uren betreft dan geeft u ook het percentage op van het bedrag dat als toeslag moet worden berekend.

### 2. Bepaling waarde vakantiedagen cao vervoer

BEPALING WAARDE VAKANTIEDAGEN CAO VERVOER

Hieronder geeft u de componentnummers en de parameters op voor de bepaling van de waarde vakantiedagen voor de 'Cao Vervoer' Deze parameters worden gebruikt bij Analyse 70 in het 'A-la-carte'-gedeelte: '70 - Waarde vakantiedag cao vervoer'

|           | A - Toeslagen |            |          |      | B - Overwerk |          |
|-----------|---------------|------------|----------|------|--------------|----------|
| Vaste tsl | Uren          | Percentage | Bedragen | Uren | Percentage   | Bedragen |
| 1003      | 4150          | 50         | 1699     | 4150 | 100          |          |
| 1200      | 4200          | 100        | 1710     | 4200 | 100          |          |
| 1201      | 4350          | 50         | 1750     | 4128 | 130          |          |
| 1210      | 4409          | 100        | 1393     |      |              |          |
| 1213      | 4305          | 19         |          |      |              |          |
|           |               |            |          |      |              |          |
|           |               |            |          |      |              |          |
|           |               |            |          |      |              |          |
|           |               |            |          |      |              |          |
|           |               |            |          |      |              |          |
|           |               |            |          |      |              |          |
|           |               |            |          |      |              |          |
|           |               |            |          |      |              |          |
|           |               |            |          |      |              |          |
|           |               |            |          |      |              |          |
|           |               |            |          |      |              |          |
|           |               |            |          |      |              |          |
|           |               |            |          |      |              |          |
|           |               |            |          |      |              |          |
|           |               |            |          |      |              |          |
|           |               |            |          |      |              |          |
|           |               |            |          |      |              |          |
|           |               |            |          |      |              |          |

#### Output analyse:

| Uren A 🔻 | Bedrag Uren A 🔻 | Bedragen A 🔻 | Toeslag per dag A 🔻 | Uren B 🔻 | Bedrag Uren B 💌 | Bedragen B 💌 | 22,75% FT salaris 💌 | Toeslag per dag B 🔻 | Toeslag vakantiedag 💌 |
|----------|-----------------|--------------|---------------------|----------|-----------------|--------------|---------------------|---------------------|-----------------------|
| 22,75    | 174,84          | 0            | 0,6                 | 648,83   | 12842,73        | 0            | 7291,56             | 27,94               | 28,54                 |
| 36,34    | 357,04          | 0            | 1,23                | 775,72   | 15312,24        | 0            | 7291,56             | 27,94               | 29,17                 |
| 13,75    | 101,55          | 0            | 0,35                | 518,38   | 9885,66         | 0            | 7011,3              | 26,86               | 27,21                 |
| 20,92    | 224,11          | 0            | 0,79                | 809,53   | 16058,1         | 0            | 7151,87             | 27,94               | 28,73                 |
| 43.75    | 504.71          | 0            | 1.74                | 860.51   | 16970.04        | 0            | 7291.56             | 27.94               | 29.68                 |

Uren A

: Uren op de looncodes onder A – toeslagen

| Bedragen uren A<br>Bedragen A<br>Toeslag per dag A           | : Uren * uurloon * opgegeven percentage bij de looncode<br>: Bedragen op de looncodes onder A – toeslagen<br>: (Bedrag uren A + Bedragen A) / Totaal dagen voorgaand jaar) * 90%                                                                                                |
|--------------------------------------------------------------|----------------------------------------------------------------------------------------------------|
| Uren B<br>Bedragen uren B<br>Bedragen B<br>Toeslag per dag B | : Uren op de looncodes onder B — toeslagen<br>: Uren * uurloon * opgegeven percentage bij de looncode<br>: Bedragen op de looncodes onder B — toeslagen<br>: (Bedrag uren B + Bedragen B <i>gemaximeerd op 22,75% van het voltijds salaris  </i><br>Totaal dagen voorgaand jaar |
| Toeslag vakantiedag                                          | : Toeslag per dag A + Toeslag per dag B                                                                                                    |

In de kolomheaders van het overzicht leest u als opmerking ook de wijze van berekenen.

# 2.3 30% Regeling

Het menu 'o4 – SV en Fiscaal' is uitgebreid met analyse 43 '30% regeling'. Deze analyse toont de werknemers waarvoor de 30%-regeling geldt. Het huidige fiscaal loon wordt vergeleken met het minimaal fiscaal loon op basis van het aantal fiscale dagen in het huidige jaar. Hierbij rekening houdend met de data in- en uitdienst. Indien het fiscaal loon lager dan het minimale fiscaal loon dan wordt de regel rood gekleurd.

Op het instellingenblad ziet u het van toepassing zijn minimale fiscaal loon voor de verschillende jaren.

| 3. 30%-Regeling                                                                                             | s 🎝    |  |  |  |  |  |
|----------------------------------------------------------------------------------------------------|--------|--|--|--|--|--|
| 30%-REGELING<br>Onderstaande parameters horen bij analyse 36 - 30% regeling.<br>Aanpassen alleen in overleg |        |  |  |  |  |  |
| Omschrijving                                                                                                | Waarde |  |  |  |  |  |
| Fiscaal loon 2018                                                                                           | 37296  |  |  |  |  |  |
| Fiscaal loon 2019                                                                                           | 37743  |  |  |  |  |  |

# 2.4 LIV / Jeugd LIV / LKV

Bij de LIV / Jeugd LIV / LKV ziet u welke parameters wij gebruiken voor het calculeren van de LIV en LKV. Deze gegevens kunt u beter niet aanpassen. Het is bedoeld om inzichtelijk te maken met welke rekenwaarden het hoofdstuk 'Subsidies' worden opgebouwd.

| 4. LIV / Jeugd-LIV / LKV 🦘 |        |  |                      |        |  |  |
|----------------------------|--------|--|----------------------|--------|--|--|
| Uurloon3                   | 12,58  |  | Verg. per uur 21 jr. | 0,91   |  |  |
| Max percentage 1           | 110    |  | Max. verg. 18 jr.    | 270,4  |  |  |
| Max percentage 2           | 125    |  | Max. verg. 19 jr.    | 332,8  |  |  |
| Korting 1                  | 1,01   |  | Max. verg. 20 jr.    | 1227,2 |  |  |
| Korting 2                  | 0,51   |  | Max. verg. 21 jr.    | 1892,8 |  |  |
| Max korting 1              | 2000   |  | Min uurloon 18 jr.   | 4,93   |  |  |
| Max korting 2              | 1000   |  | Min uurloon 19 jr.   | 5,82   |  |  |
|                            |        |  | Min uurloon 20 jr.   | 7,59   |  |  |
| LKV                        | Waarde |  | Min uurloon 21 jr.   | 9,36   |  |  |
| Verg. oudere wn            | 3,05   |  | Max uurloon 18 jr.   | 6,48   |  |  |
| Verg. arb. geh.            | 3,05   |  | Max uurloon 19 jr.   | 8,45   |  |  |
| Verg. herpl. arb. geh.     | 3,05   |  | Max uurloon 20 jr.   | 10,05  |  |  |
| Verg. banenafspr.          | 1,01   |  | Max uurloon 21 jr.   | 10,05  |  |  |
| Max. oudere wn             | 6000   |  |                      |        |  |  |
| Max. arb. geh.             | 6000   |  |                      |        |  |  |
| Max. herpl. arb. geh.      | 6000   |  |                      |        |  |  |
| Max. banenafspraak         | 2000   |  |                      |        |  |  |

# 3 À la Carte

| 01 - Werkgever              | 31 - AOW Leeftijd                                         |   |    |
|-----------------------------|-----------------------------------------------------------|---|----|
| 02 - Personeel - 1          | 32 - Totaal verlofsaldo incl. waarde verlofsaldo          | 8 | 20 |
| 03 - Personeel - 2          | 33 - Verlofsaldo per verlofgroep incl. waarde verlofsaldo | 8 | 20 |
| 04 - SV en Fiscaal          | 34 - Verzuimanalyse                                       |   |    |
| 05 - Subsidies en kortingen |                                                           |   |    |
| 06 - Salarisverwerking      |                                                           |   |    |
| 07 - Loonaangifte en WKR    |                                                           |   |    |
| 08 - Auto van de zaak       |                                                           |   |    |
| 09- Facturering             |                                                           |   |    |
|                             |                                                           |   |    |

Aan het hoofdmenu is menu 03 'Personeel - 2' toegevoegd. Hierdoor schuiven de nakomende menu's op.

In het menu o3 Personeel – 2' zijn de volgende analyses beschikbaar:

# - 31 - AOW Leeftijd

Toont de werknemers die in de analyseperiode (in de kopregels) de AOW leeftijd bereiken.

# - 32 - Totaal verlofsaldo incl. waarde verlofsaldo

Toont voor de werknemers het totaal saldo van alle verlofgroepen samen op de einddatum van de analyseperiode. Tevens wordt op basis van het actuele uurloon de waarde bepaald en ook een eventuele opslag in het kader van vakantierechten en opslag sv. Voor deze laatste twee geeft u de te hanteren percentages mee als parameter.

# - 33 – Verlofsaldo per verlofgroep incl. waarde verlofsaldo

Toont voor de werknemers het saldo per verlofgroep op de einddatum van de analyseperiode op basis van de <u>laatste loonrun</u>. Tevens wordt op basis van het actuele uurloon de waarde bepaald en ook een eventuele opslag in het kader van vakantierechten en opslag sv. Voor deze laatste twee geeft u de te hanteren percentages mee als parameter.

# - 34 – Verzuim

Toont voor de werknemers het verzuim in de opgegeven analyseperiode per verzuimsoort (dossier). Hierbij worden getoond:

- Verzuimfrekwentie
  - = aantal keren verzuim.
- Verzuimdagen
- = werkdagen in verzuimperiode \* % verzuim \* % parttime.
- Werkdagen
- = werkdagen in analyseperiode.
- % Verzuim
- = verzuimdagen / werkdagen.

# Analyse '30 - Dienstjaren' (In Menu 02 - Personeel 1)

Deze analyse is uitgebreid met de Datum anciënniteit. Voor het aantal dienstjaren wordt vanaf nu ook gekeken naar de Datum anciënniteit (indien van toepassing).

# Menu '09 – Facturering' is toegevoegd.

In dit menu treft u analyses ten behoeven van de Facturering, waarbij de telling per periode worden getoond. Het gaat hierbij om de volgende analyses:

| 01 - Werkgever              | 91 - Aantal verloningen               |  |
|-----------------------------|---------------------------------------|--|
| 02 - Personeel - 1          | 92 - Aantal TWK verloningen           |  |
| 03 - Personeel - 2          | 93 - Aantal in- en uitdiensttredingen |  |
| 04 - SV en Fiscaal          | 94 - Overzicht startende bedrijven    |  |
| 05 - Subsidies en kortingen | 95 - Overzicht stoppende bedrijven    |  |
| 06 - Salarisverwerking      |                                       |  |
| 07 - Loonaangifte en WKR    |                                       |  |
| 08 - Auto van de zaak       |                                       |  |
| 09- Facturering             | 99 - Overzicht versies                |  |
|                             |                                       |  |

#### - 91 - Aantal verloningen

Toont het aantal werknemer per periode waarvoor een berekening is geweest, maximaal 1 berekening per werknemer (ook als er meerdere runs zijn geweest).

- **92 Aantal TWK verloningen** Telt het aantal werknemers waarvoor er in de periode sprake is van een TWK-verloning.
- **93 Aantal in- en uitdienstredingen** Toont per periode het aantal in- en uitdiensttredingen.
- 94 Aantal startende bedrijven
  Toont per periode het aantal startende bedrijven, op basis van het veld 'Start facturering'.
- **95 Aantal stoppende bedrijven** Toont per periode het aantal stoppende bedrijven, op basis van het veld 'Eindperiode'.

# Analyses 51 en 52 (LIV en LKV)

De actuele uurbedragen zijn toegevoegd.

# Analyse '68 Grondslag – afdracht regeling tbv SPAWW'

Alleen de werknemers tellen waarvoor premie berekend is.

# Analyse 81 'Overzicht auto's'

Uitgebreid met de kolommen 'Afgifte NL', 'Merk' en 'Model'.

# Analyse '82 Analyse 60 maanden termijn'

Voor de bepaling van de 60 maanden-termijn wordt de 'Datum Afgifte NL' gebruikt als Datum eerste tenaamstelling in plaats van de 'Datum tenaamstelling' zoals geregistreerd bij het RDW. Indien een auto een datum tenaamstelling heeft van voor 01-07-2012 wordt deze wel getoond op het overzicht maar met de opmerking, 'Overgangsregeling eventueel van toepassing'.

# 4 Selfservice BI

De volgende wijzigingen zijn doorgevoerd:

- De tabel Werkgeversalaris is in de verschillende Datasets uitgebreid met het veld 'Eindperiode'.
- Voor de verschillende gegevensgroepen is naast het veld '**Token'** ook het veld '**Tag'** toegevoegd. Hiermee kunt u ook eenvoudig filteren op 'Tag'.

| VELD            | KOLOMNAAM       | CONDITIE |
|-----------------|-----------------|----------|
| Omschrijving    | Token           |          |
| Omschrijving    | Tag             |          |
| Werkgevernummer | Werkgevernummer |          |

- De Tabel Werknemer is in de verschillende Datasets uitgebreid met het veld 'AOW leeftijd' en de 'AOWdatum'.
- De Dataset 'Stamgegevens' is uitgebreid met de tabel '**Verlof en verzuim**'. Het verlof betreft hier het totaal saldo van alle verlofgroepen geldend voor een werknemer.
- De tabel 'Werknemerlease' is in de verschillende gegevensgroepen uitgebreid met de velden:
  - o Merk
  - o Model
  - o Leasemaatschappij
  - Contractnummer
  - Contractduur
  - o Max km's
  - Prijs meer km's
  - Prijs minder km's
  - o Co2 Emissie
- De tabel 'Werknemerfiscaal' is in de verschillende gegevensgroepen uitgebreid met de velden:
  - Eind periode dertigprocentregeling
  - Minimum dertigprocentregeling
  - VCR dertigprocentregeling

# 5 Autorisatie

Vanaf deze versie kunt u de rapportagemodule ook autoriseren op basis van '**Tag'** en '**Debiteur'**. De werking van de autorisatie voor deze onderdelen is gelijk aan wat u al gewend was voor 'Werkgever' en 'Token'.

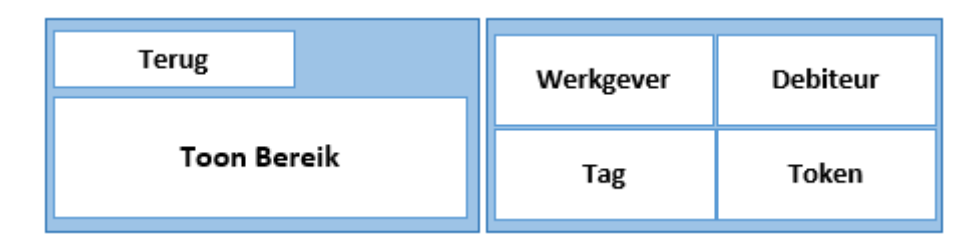

De <u>algemene regels</u> hierbij zijn:

- Insluiten van de verschillende onderdelen is <u>complementair</u>. Dus insluiten werkgever A en debiteur B betekend: werkgever A en alle werkgevers vallend onder debiteur B.
- Uitsluiten gaat altijd boven insluiten. Dus insluiten Token A en uitsluiten werkgever B bekend: Alle werkgevers vallend onder token A minus werkgever B.

**[Toon Bereik]** toont de werkgevers op basis van de ingestelde autorisatie. Hiermee controleert u hetgeen u ingesteld heeft.